| ETTORI Bastien | BTS SIO 2 <sup>ème</sup> année |
|----------------|--------------------------------|
| 08 avril 2016  | Année scolaire : 2015/2016     |
| Option : SISR  | Version 1.0                    |

# **VPN RESEAU POSTE A POSTE**

# **SOMMAIRE** :

| I)   | Objectif                                  | 2    |
|------|-------------------------------------------|------|
| II)  | Prérequis                                 | 2    |
| III) | Définitions                               | 2    |
| IV)  | Mise en place du réseau VPN Poste à poste | 2-21 |
| V)   | Conclusion                                | 21   |

| ETTORI Bastien | BTS SIO 2 <sup>ème</sup> année |
|----------------|--------------------------------|
| 08 avril 2016  | Année scolaire : 2015/2016     |
| Option : SISR  | Version 1.0                    |

## I) <u>Objectif</u>

Dans cette procédure, nous allons voir comment mettre en œuvre un **Réseau VPN Poste** à **poste** sous **Windows**.

#### II) <u>Prérequis</u>

Pour réaliser cette procédure, nous avons besoin des équipements suivants :

| Nombre de | SE Windows | Nom de la première | Nom de la seconde |
|-----------|------------|--------------------|-------------------|
|           | Windows 7  |                    |                   |
| 2         | willuows / |                    | VVIII/VFINZ       |

| Logiciel utilisé | Adresse IP de la première<br>machine | Adresse IP de la seconde<br>machine |
|------------------|--------------------------------------|-------------------------------------|
| MMC              | 192.168.123.202                      | 192.168.123.203                     |

## III) <u>Définitions</u>

- Un réseau VPN (Virtual Private Network) est un réseau privé virtuel qui permet l'accès aux machines à distance reliées entre elles comme la connexion au réseau local d'une entreprise.
- Un réseau **VPN Poste à poste** a pour objectif de protéger la communication entre les postes distants. Ce réseau concerne 2 postes clients et un poste client et un serveur. Celui-ci permet d'avoir un tunnel sécurisé.
- **MMC** (Microsoft Management Console) est une console qui comporte et affiche tous les outils d'administration créés par Microsoft et d'autres composants logiciels.

## IV) Mise en place du réseau VPN Poste à poste

Cette procédure doit se faire et est la même sur les 2 postes.

- Tout d'abord, nous allons dans « Démarrer » et lançons la console « mmc » :

| Programmes (1) |  |
|----------------|--|
| mmc mmc        |  |

- Ensuite, nous cliquons sur « Fichier » et « Ajout/Supprimer un composant logiciel » :

| ETTORI Bastien | BTS SIO 2 <sup>ème</sup> année |
|----------------|--------------------------------|
| 08 avril 2016  | Année scolaire : 2015/2016     |
| Option : SISR  | Version 1.0                    |

| -   | Con  | sole1 - [Racine de la console]                     |        |       |
|-----|------|----------------------------------------------------|--------|-------|
|     | Fich | ier Action Affichage Favoris Fenêtre ?             |        |       |
|     |      | Nouveau                                            | Ctrl+N |       |
|     |      | Ouvrir                                             | Ctrl+0 |       |
| ٦   |      | Enregistrer                                        | Ctrl+S |       |
|     |      | Enregistrer sous                                   |        | er da |
|     |      | Ajouter/Supprimer un composant logiciel enfichable | Ctrl+M |       |
|     |      | Options                                            | 5      |       |
|     |      | Fichier récent                                     |        |       |
|     |      | Quitter                                            |        |       |
| 1 " | _    |                                                    |        |       |

- Nous cliquons sur « Gestion de la stratégie de sécurité IP » et « Ajouter » :

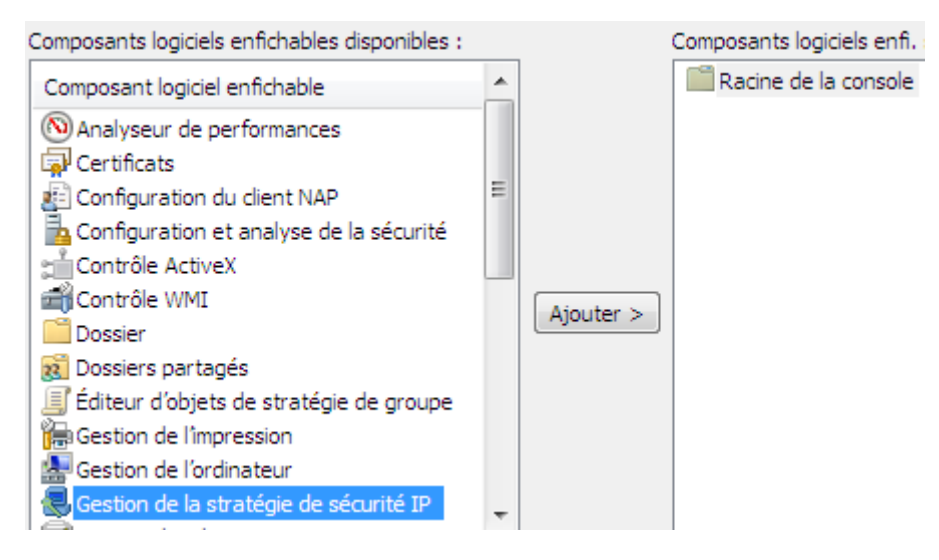

- Nous cliquons sur « Terminer » :

| ETTORI Bastien | BTS SIO 2 <sup>ème</sup> année |
|----------------|--------------------------------|
| 08 avril 2016  | Année scolaire : 2015/2016     |
| Option : SISR  | Version 1.0                    |

| Sélectionner un ordinateur ou un domaine                                                                                                    | ×    |
|----------------------------------------------------------------------------------------------------|------|
| Sélectionnez l'ordinateur ou domaine devant être géré par ce composant<br>Quand cette console sera enregistrée, l'emplacement sera également enregistré |      |
| Ordinateur local                                                                                                    |      |
| L ordinateur sur lequel cette console s execute                                                                                                    |      |
| <ul> <li>Un autre domaine Active Directory (utiliser le nom DNS complet ou l'adresse IP) :</li> <li>Un autre ordinateur :</li> <li>Parcourir</li> </ul> |      |
| < Précédent Teminer Ann                                                                                                    | Jler |

- Une fois la stratégie de sécurité IP ajoutée, nous cliquons sur « **OK** » :

|                 | Composants logiciels enfit sélectionnés : |                |
|-----------------|-------------------------------------------|----------------|
|                 | Racine de la console                      | Modifier les   |
|                 | 😸 Stratégies de sécurité IP sur Or        |                |
|                 |                                           | Supt           |
|                 |                                           |                |
|                 |                                           | Mo             |
|                 |                                           | Desc           |
| Ajouter >       |                                           | 0.50           |
|                 |                                           |                |
|                 |                                           |                |
|                 |                                           |                |
|                 |                                           |                |
|                 |                                           |                |
|                 | 4 III +                                   | Ava            |
|                 |                                           |                |
| (756.).0).1     |                                           | 11 A - 1       |
| (IPSec). Gere l | es strategies 185ec pour assurer la secu  | rite des commu |
|                 |                                           |                |

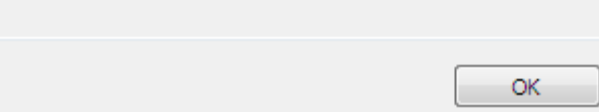

| ETTORI Bastien | BTS SIO 2 <sup>ème</sup> année |
|----------------|--------------------------------|
| 08 avril 2016  | Année scolaire : 2015/2016     |
| Option : SISR  | Version 1.0                    |

- Nous faisons un clic droit sur la stratégie IP et « Créer une stratégie de sécurité IP » :

| Racine de la console | Nom                                                                                                    | Descript |
|----------------------|----------------------------------------------------------------------------------------------------|----------|
| Stratégies de séc    | Créer une stratégie de sécurité IP<br>Gérer les listes de filtres IP et les actions de filtrage<br>Toutes les tâches | aff      |
|                      | Affichage<br>Nouvelle fenêtre à partir d'ici<br>Nouvelle vue de la liste des tâches                                  | •        |
|                      | Actualiser<br>Exporter la liste<br>Aide                                                                              |          |

- Nous cliquons sur « **Suivant** » :

| Assistant Stratégie de sécurité | Ib                                                                                                    | ×  |
|---------------------------------|----------------------------------------------------------------------------------------------------|----|
|                                 | Assistant Stratégie de sécurité<br>IP                                                                                                    |    |
|                                 | Cet Assistant vous permet de créer une stratégie de sécurité<br>IP. Vous allez spécifier le niveau de sécurité à appliquer pour<br>des communications avec des ordinateurs ou des groupes<br>d'ordinateurs (sous-réseaux) spécifiques, ainsi que pour des<br>types de trafic IP particuliers. |    |
|                                 | Cliquez sur Suivant pour continuer.                                                                                                    |    |
|                                 | < Précédent Suivant > Annule                                                                                                    | er |

- Nous donnons un nom à la stratégie IP et cliquons sur « Suivant » :

| ETTORI Bastien | BTS SIO 2 <sup>ème</sup> année |
|----------------|--------------------------------|
| 08 avril 2016  | Année scolaire : 2015/2016     |
| Option : SISR  | Version 1.0                    |

| Assistant Stratégie de sécurité IP                                                                                        |       | ×  |
|----------------------------------------------------------------------------------------------------|-------|----|
| Nom de stratégie de sécurité IP<br>Donnez un nom à cette stratégie de sécurité IP et fournissez une brève<br>description. |       |    |
| Nom :                                                                                                    |       |    |
| DemoIPsec                                                                                                    |       |    |
| Description :                                                                                                    |       |    |
|                                                                                                    | *     |    |
|                                                                                                    |       |    |
|                                                                                                    |       |    |
|                                                                                                    | -     |    |
|                                                                                                    |       |    |
|                                                                                                    |       |    |
|                                                                                                    |       |    |
|                                                                                                    |       |    |
| < Précédent Suivant >                                                                                                    | Annul | er |

# - Nous cliquons directement sur « Suivant » :

| ٢. |
|----|
|    |
|    |
|    |
|    |
|    |
|    |
|    |
| ]  |
|    |

- Nous laissons la case cochée et cliquons sur « Terminer » :

| ETTORI Bastien | BTS SIO 2 <sup>ème</sup> année |
|----------------|--------------------------------|
| 08 avril 2016  | Année scolaire : 2015/2016     |
| Option : SISR  | Version 1.0                    |

| Assistant Stratégie de sécurité | IP                                                                                                    | ×  |
|---------------------------------|----------------------------------------------------------------------------------------------------|----|
|                                 | Fin de l'Assistant Stratégie de<br>sécurité IP                                                                                              |    |
|                                 | Vous avez terminé de spécifier les propriétés pour votre<br>nouvelle stratégie de sécurité IP.                                              |    |
|                                 | Pour modifier votre stratégie de sécurité IP maintenant,<br>activez la case à cocher Modifier les propriétés, puis cliquez<br>sur Terminer. |    |
|                                 | Modifier les propriétés                                                                                                    |    |
|                                 |                                                                                                    |    |
|                                 | Pour fermer cet Assistant, cliquez sur Terminer.                                                                                            |    |
|                                 |                                                                                                    |    |
|                                 | < Précédent Terminer Annule                                                                                                    | er |

- Nous cliquons sur « Ajouter » :

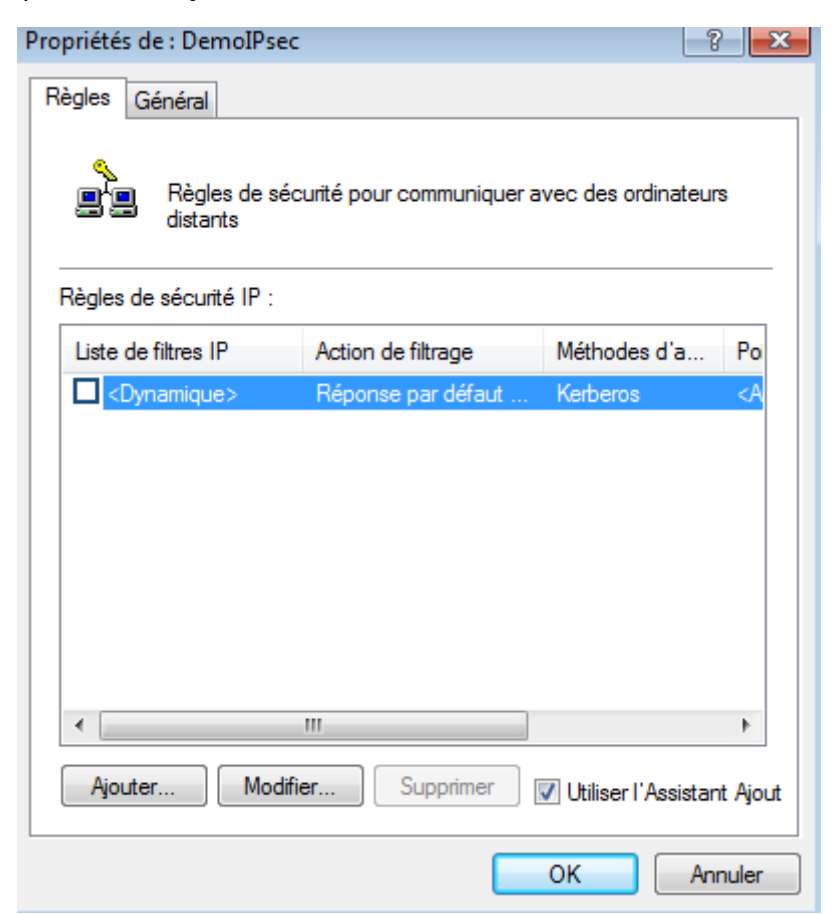

| ETTORI Bastien | BTS SIO 2 <sup>ème</sup> année |
|----------------|--------------------------------|
| 08 avril 2016  | Année scolaire : 2015/2016     |
| Option : SISR  | Version 1.0                    |

- Nous cliquons sur « **Suivant** » :

| Assistant Règle de sécurité | <b>—</b>                                                                                                    |
|-----------------------------|----------------------------------------------------------------------------------------------------|
| -3                          | Assistant Création d'une règle de<br>sécurité IP                                                                                                    |
|                             | Une règle de sécurité détermine le moment du déclenchement<br>des actions de sécurité selon des critères tels que la source, la<br>destination et le type de trafic IP définis dans la liste des filtres<br>IP de la règle de sécurité. |
|                             | Une règle de sécurité contient un ensemble d'actions qui sont<br>déclenchées lorsqu'une communication correspond au critère<br>de la liste des filtres IP.                                                                              |
|                             | Actions de sécurisation :<br>- Attributs de tunnel IP<br>- Méthodes d'authentification<br>- Actions de filtrage                                                                                                    |
|                             | Cliquez sur Suivant pour continuer.                                                                                                    |
|                             | < Précédent Suivant > Annuler                                                                                                    |

- Nous cliquons directement sur « **Suivant** » :

| Assistant Règle de sécurité                                                                                                    | ×   |
|----------------------------------------------------------------------------------------------------|-----|
| Point de sortie du tunnel<br>Le point d'arrêt du tunnel est l'ordinateur de tunneling le plus proche de la<br>destination du trafic IP, tel que spécifié par la liste de filtres IP de règles de<br>sécurité. |     |
| Un tunnel IPSec permet aux paquets de traverser un réseau public ou privé avec le<br>même niveau de sécurité qu'une connexion privée directe entre deux ordinateurs.                                          |     |
| Spécifiez le point de terminaison du tunnel pour la règle de sécurité IP :                                                                                                    |     |
| Octte règle ne spécifie aucun tunnel                                                                                                    |     |
| Le point de terminaison du tunnel est spécifié par les adresses IP suivantes :                                                                                                    |     |
| Point de terminaison du tunnel IPv4 :                                                                                                    |     |
| Point de terminaison du tunnel IPv6 :                                                                                                    |     |
|                                                                                                    |     |
| < Précédent Suivant > Annu                                                                                                    | ler |

| ETTORI Bastien | BTS SIO 2 <sup>ème</sup> année |
|----------------|--------------------------------|
| 08 avril 2016  | Année scolaire : 2015/2016     |
| Option : SISR  | Version 1.0                    |

- Nous cliquons directement sur « Suivant » :

| Assistant Règle de sécurité                                        |                          | ×     |
|--------------------------------------------------------------------|--------------------------|-------|
| <b>Type réseau</b><br>La règle de sécurité doit être appliquée à u | in type de réseau.       |       |
| Sélectionnez le type de réseau :                                   |                          |       |
| Toutes les connexions réseau                                       |                          |       |
| Réseau local                                                       |                          |       |
| Accès distant                                                      |                          |       |
|                                                                    |                          |       |
|                                                                    |                          |       |
|                                                                    |                          |       |
|                                                                    |                          |       |
|                                                                    |                          |       |
|                                                                    |                          |       |
|                                                                    |                          |       |
|                                                                    |                          |       |
|                                                                    | < Précédent Suivant > An | nuler |

- Nous cliquons sur « Ajouter » :

| Assistant Règle de sécurité |                                                                                                    |             |                      |      |  |  |  |
|-----------------------------|----------------------------------------------------------------------------------------------------|-------------|----------------------|------|--|--|--|
| } Lis                       | Liste de filtres IP<br>Sélectionner la liste de filtres IP pour le type de trafic IP auquel cette règle de<br>sécurité s'applique.    |             |                      |      |  |  |  |
|                             | Si aucun des filtres IP présents dans la liste suivante ne correspond à vos besoins,<br>cliquez sur Ajouter pour en créer un nouveau. |             |                      |      |  |  |  |
|                             | Nom                                                                                                    | Description | Ajouter              |      |  |  |  |
|                             |                                                                                                    |             | Modifier             |      |  |  |  |
|                             |                                                                                                    |             | Supprimer            |      |  |  |  |
|                             |                                                                                                    |             |                      |      |  |  |  |
|                             |                                                                                                    |             |                      |      |  |  |  |
|                             |                                                                                                    |             |                      |      |  |  |  |
|                             |                                                                                                    |             |                      |      |  |  |  |
|                             |                                                                                                    | < Pré       | cédent Suivant > Ann | uler |  |  |  |

| ETTORI Bastien | BTS SIO 2 <sup>ème</sup> année |
|----------------|--------------------------------|
| 08 avril 2016  | Année scolaire : 2015/2016     |
| Option : SISR  | Version 1.0                    |

- Nous donnons un nom au filtre IP et cliquons sur « Ajouter » :

|   | Liste de   | filtres IP                                             |                                                    |                                                     | ×                       |
|---|------------|--------------------------------------------------------|----------------------------------------------------|-----------------------------------------------------|-------------------------|
| D |            | Une liste de filtres IP es<br>adresses IP et protocole | t composée de plusieurs<br>es peuvent être combiné | s filtres. Ainsi, plusieu<br>és dans un seul filtre | rs sous-réseaux,<br>IP. |
|   | Nom :      |                                                        |                                                    |                                                     |                         |
|   | Filtre 1   |                                                        |                                                    |                                                     |                         |
|   | Descriptio | on :                                                   |                                                    |                                                     | Ajouter                 |
|   |            |                                                        |                                                    | *                                                   | Modifier                |
|   |            |                                                        |                                                    | -                                                   | Supprimer               |
|   | Filtres IP | :                                                      |                                                    | Vtiliser I                                          | 'Assistant Ajout        |
|   | Miroir     | Description                                            | Nom DNS source                                     | Adresse source                                      | 1                       |
|   |            |                                                        |                                                    |                                                     |                         |
|   |            |                                                        |                                                    |                                                     |                         |
|   |            |                                                        |                                                    |                                                     |                         |
|   | •          |                                                        |                                                    |                                                     | 4                       |
|   |            |                                                        |                                                    | ОК                                                  | Annuler                 |

- Nous cliquons sur « Suivant » :

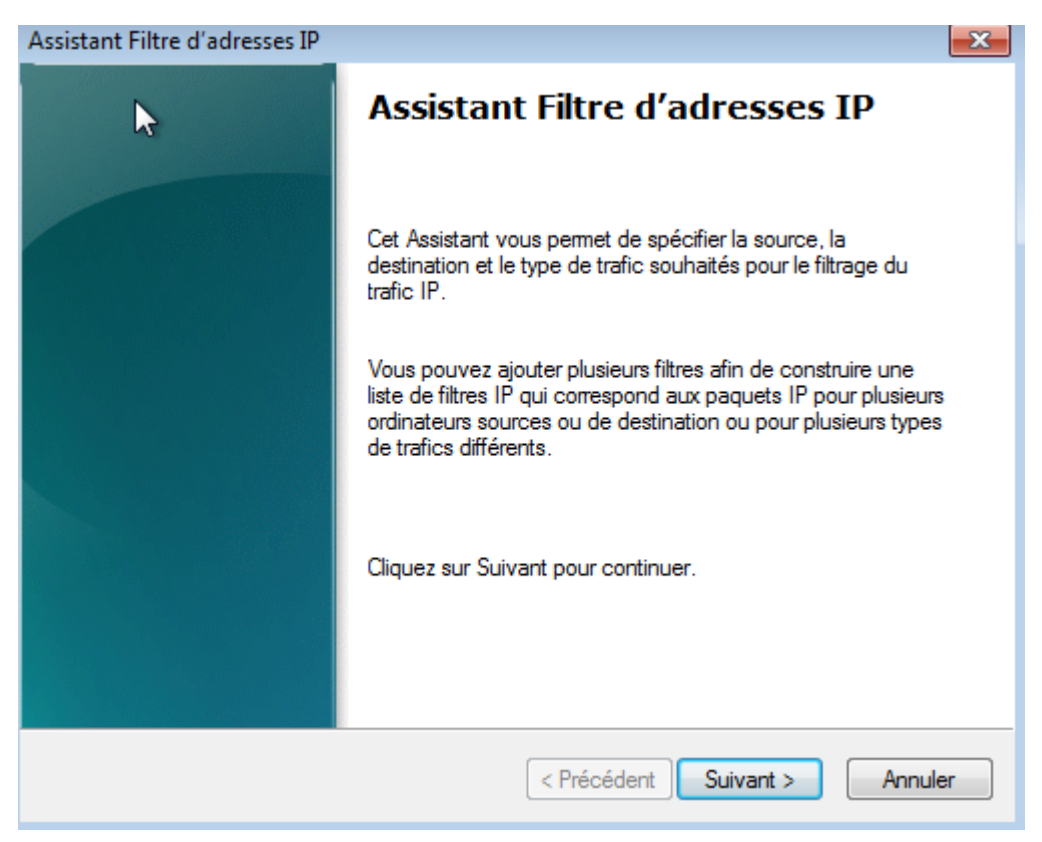

- Nous cliquons directement sur « Suivant » :

| ETTORI Bastien | BTS SIO 2 <sup>ème</sup> année |
|----------------|--------------------------------|
| 08 avril 2016  | Année scolaire : 2015/2016     |
| Option : SISR  | Version 1.0                    |

| Assistant Filtre d'adresses IP                                                                                                    | ×    |  |
|----------------------------------------------------------------------------------------------------|------|--|
| Description du filtre IP et propriété mise en miroir<br>Utilisez le champ Description pour spécifier un nom et une description détaillée<br>pour le filtre IP.<br>Sélectionnez la case à cocher Miroir afin de spécifier un filtre dans chaque<br>direction. |      |  |
| Description :                                                                                                    |      |  |
|                                                                                                    |      |  |
| Miroir. Faire coïncider les paquets possédant des adresses source et destination exactement opposées.                                                                                                    |      |  |
| < Précédent Suivant > Annu                                                                                                    | uler |  |

- Pour la source du trafic IP, nous sélectionnons l'option « **Mon adresse IP** » et cliquons sur « **Suivant** » :

| Assistant Filtre d'adresses IP                                  | <b>X</b>                      |
|-----------------------------------------------------------------|-------------------------------|
| Source du trafic IP<br>Spécifiez l'adresse source du trafic IP. |                               |
| Adresse source :                                                |                               |
| Mon adresse IP                                                  | •                             |
|                                                                 |                               |
|                                                                 |                               |
|                                                                 |                               |
|                                                                 |                               |
|                                                                 |                               |
|                                                                 |                               |
|                                                                 |                               |
|                                                                 |                               |
|                                                                 | < Précédent Suivant > Annuler |

| ETTORI Bastien | BTS SIO 2 <sup>ème</sup> année |
|----------------|--------------------------------|
| 08 avril 2016  | Année scolaire : 2015/2016     |
| Option : SISR  | Version 1.0                    |

- Pour la destination du trafic IP, nous sélectionnons l'option « **Toute adresse IP** » et cliquons sur « **Suivant** » :

| Assistant hare d'adresses IP                                             | <b>×</b>                      |
|--------------------------------------------------------------------------|-------------------------------|
| Destination du trafic IP<br>Spécifiez l'adresse de destination du trafic | IP.                           |
| Adresse de destination :                                                 |                               |
| Toute adresse IP                                                         | •                             |
|                                                                          |                               |
|                                                                          |                               |
|                                                                          |                               |
|                                                                          |                               |
|                                                                          |                               |
|                                                                          |                               |
|                                                                          |                               |
|                                                                          | < Précédent Suivant > Annuler |

- Nous cliquons directement sur « Suivant » :

| ETTORI Bastien | BTS SIO 2 <sup>ème</sup> année |
|----------------|--------------------------------|
| 08 avril 2016  | Année scolaire : 2015/2016     |
| Option : SISR  | Version 1.0                    |

| Assistant Filtre d'adresses IP                                                                                                    | ×      |  |  |  |  |
|----------------------------------------------------------------------------------------------------|--------|--|--|--|--|
| Type de protocole IP<br>Sélectionnez le type de protocole IP. Si ce type est TCP ou UDP, vous spécifierez<br>aussi la source et les ports de destination.                                                                                                    |        |  |  |  |  |
| Sélectionnez un type de protocole :<br>N'importe lequel<br>0<br>Vimporte lequel<br>0<br>Vimporte lequel<br>0<br>Vimporte lequel<br>0<br>Vimporte lequel<br>Vimporte lequel |        |  |  |  |  |
| < Précédent Suivant > A                                                                                                    | nnuler |  |  |  |  |

Nous cliquons directement sur « Terminer » :

-

-

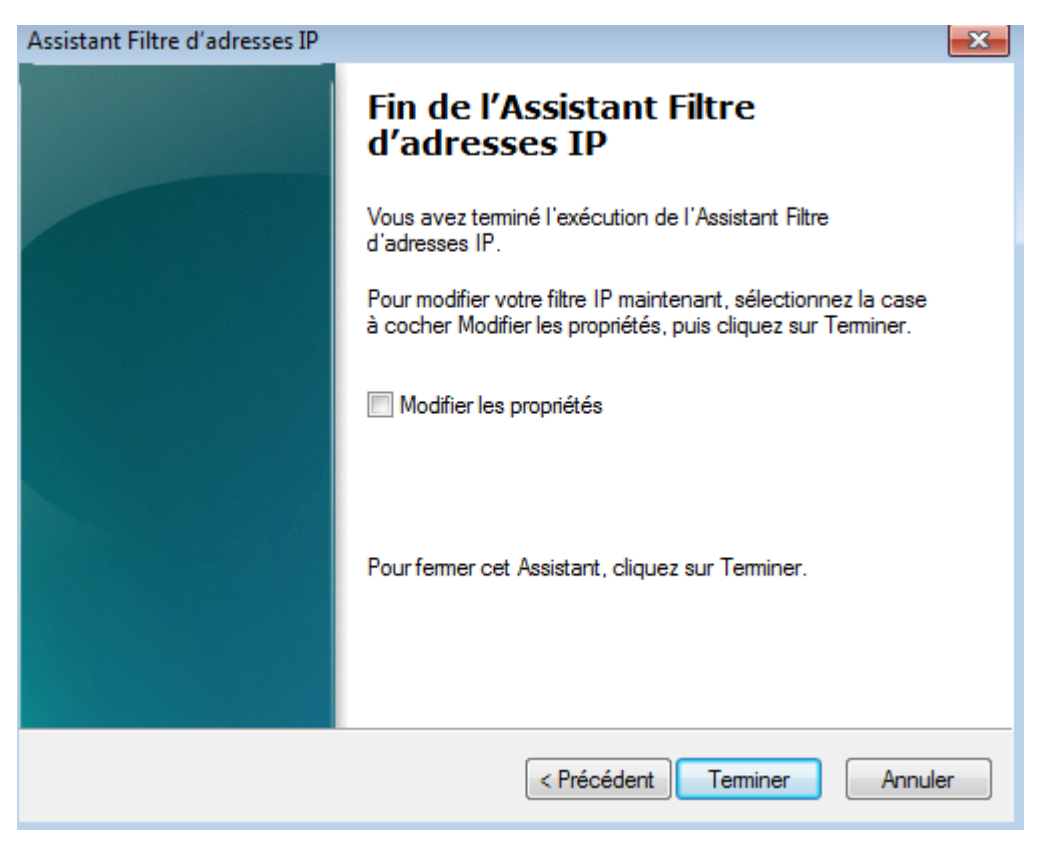

Nous cliquons directement sur « OK » :

| ETTORI Bastien | BTS SIO 2 <sup>ème</sup> année |
|----------------|--------------------------------|
| 08 avril 2016  | Année scolaire : 2015/2016     |
| Option : SISR  | Version 1.0                    |

| 🖳 Liste de filtres IP 🥢 💌 |                                                 |                                                       |                                                          |                       |  |
|---------------------------|-------------------------------------------------|-------------------------------------------------------|----------------------------------------------------------|-----------------------|--|
| Talle <sup>1</sup>        | Une liste de filtres IF<br>adresses IP et proto | est composée de plusieur<br>coles peuvent être combin | s filtres. Ainsi, plusieurs<br>és dans un seul filtre II | s sous-réseaux,<br>P. |  |
| Nom :                     |                                                 |                                                       |                                                          |                       |  |
| Filtre 1                  |                                                 |                                                       |                                                          |                       |  |
| Descripti                 | on :                                            |                                                       |                                                          | Ajouter               |  |
|                           |                                                 |                                                       | *                                                        | Modifier<br>Supprimer |  |
| Filtres IP                | :                                               |                                                       | 🔽 Utiliser l'/                                           | Assistant Ajout       |  |
| Miroir                    | Description                                     | Nom DNS source                                        | Adresse source                                           | 1                     |  |
| Oui                       |                                                 | <mon adresse="" ip=""></mon>                          | <mon adresse="" ip=""></mon>                             | <                     |  |
|                           |                                                 |                                                       |                                                          |                       |  |
| •                         | III                                             |                                                       |                                                          | •                     |  |
|                           |                                                 |                                                       | ОК                                                       | Annuler               |  |

- Nous sélectionnons le filtre et cliquons sur « Suivant » :

| Assistant Règle de sécurité                                                                                                    |                                                                                                    |             | <b>—</b> × <b>—</b>   |
|----------------------------------------------------------------------------------------------------|----------------------------------------------------------------------------------------------------|-------------|-----------------------|
| Liste de filtres IP<br>Sélectionner la liste de filtres IP pour le type de trafic IP auquel cette règle de<br>sécurité s'applique. |                                                                                                    |             |                       |
|                                                                                                    | Si aucun des filtres IP présents dans la liste suivante ne correspond à vos besoins,<br>cliquez sur Ajouter pour en créer un nouveau. |             |                       |
|                                                                                                    | Nom                                                                                                    | Description | Ajouter               |
|                                                                                                    | Filtre1                                                                                                    |             | Modifier<br>Supprimer |
| < Précédent Suivant > Annuler                                                                                                    |                                                                                                    |             |                       |

- Nous cliquons sur « Ajouter » :

| ETTORI Bastien | BTS SIO 2 <sup>ème</sup> année |
|----------------|--------------------------------|
| 08 avril 2016  | Année scolaire : 2015/2016     |
| Option : SISR  | Version 1.0                    |

| Assistant Règle de sécurité                                                                                                    |             | <b>—</b>                   |  |
|----------------------------------------------------------------------------------------------------|-------------|----------------------------|--|
| Sélectionner l'action de filtrage pour cette règle de sécurité.                                                                                                    |             |                            |  |
| Si aucune action de filtrage ne correspond à vos besoins, cliquez sur Ajouter pour en<br>créer une nouvelle. Sélectionnez Utiliser l'Assistant Ajout pour créer une action de<br>filtrage en utilisant cette action. |             |                            |  |
| Actions de filtrage :                                                                                                    |             | Utiliser l'Assistant Ajout |  |
| Nom                                                                                                    | Description | Ajouter                    |  |
|                                                                                                    |             | Modifier                   |  |
|                                                                                                    |             | Supprimer                  |  |
|                                                                                                    |             |                            |  |
|                                                                                                    |             |                            |  |
|                                                                                                    |             |                            |  |
|                                                                                                    |             |                            |  |
|                                                                                                    |             |                            |  |
|                                                                                                    | < Précédent | Suivant > Annuler          |  |

- Nous cliquons sur « Suivant » :

| Assistant Action de filtrage |                                                                                                    |
|------------------------------|----------------------------------------------------------------------------------------------------|
|                              | <ul> <li>Assistant Action de filtre de<br/>gécurité IP</li> <li>Utilisez l'Assistant pour spécifier les propriétés d'une nouvelle<br/>action de filtrage.</li> <li>Une action de filtrage définit les spécifications de sécurité<br/>pour le transfert de données. Ces spécifications sont<br/>contenues dans une liste des méthodes de sécurité intégrée<br/>à l'action de filtrage.</li> <li>Le transfert de données n'est possible que lorsque les<br/>ordinateurs concemés utilisent les mêmes méthodes de<br/>sécurité. Les méthodes de sécurité multiples augmentent la<br/>probabilité de correspondance des méthodes utilisées par<br/>deux ordinateurs.</li> <li>Cliquez sur Suivant pour continuer.</li> </ul> |
|                              | < Précédent Suivant > Annuler                                                                                                    |

- Nous donnons un nom à l'action de filtrage et cliquons sur « Suivant » :

| ETTORI Bastien | BTS SIO 2 <sup>ème</sup> année |
|----------------|--------------------------------|
| 08 avril 2016  | Année scolaire : 2015/2016     |
| Option : SISR  | Version 1.0                    |

| Assist | ant Action de filtrage                                                                        | ×     |
|--------|-----------------------------------------------------------------------------------------------|-------|
| No     | om d'action de filtrage<br>Donnez un nom à cette action de filtrage et une brève description. |       |
|        | Nom :                                                                                         |       |
|        | Action 1                                                                                      |       |
|        | Description :                                                                                 |       |
|        |                                                                                               | *     |
|        |                                                                                               | Ŧ     |
|        |                                                                                               |       |
|        |                                                                                               |       |
|        | < Précédent Suivant > Ar                                                                      | nuler |

- Nous laissons la case cochée « Négocier la sécurité » et cliquons sur « Suivant » :

| Assistant Action de filtrage                                                           |                             | ×  |
|----------------------------------------------------------------------------------------|-----------------------------|----|
| Options générales d'actions de filtrage<br>Définissez le comportement de l'action de f | filtrage.                   |    |
| Autoriser                                                                              |                             |    |
| Refuser                                                                                |                             |    |
| Négocier la sécurité                                                                   |                             |    |
|                                                                                        |                             |    |
|                                                                                        |                             |    |
|                                                                                        |                             |    |
|                                                                                        |                             |    |
|                                                                                        |                             |    |
|                                                                                        |                             |    |
|                                                                                        |                             |    |
|                                                                                        |                             |    |
|                                                                                        | < Précédent Suivant > Annuk | er |

- Nous cliquons directement sur « Suivant » :

| ETTORI Bastien | BTS SIO 2 <sup>ème</sup> année |
|----------------|--------------------------------|
| 08 avril 2016  | Année scolaire : 2015/2016     |
| Option : SISR  | Version 1.0                    |

| A stant Action de filtrage                                                                                                    |  |
|----------------------------------------------------------------------------------------------------|--|
| Communiquer avec des ordinateurs qui ne prennent pas en charge IPSec<br>Communiquer avec des ordinateurs qui ne prennent pas en charge IPsec peut<br>entraîner des risques pour la sécurité de votre réseau.                                                         |  |
| Autorisez-vous les communications avec des ordinateurs qui ne prennent pas en charge<br>IPSec ?                                                                                                    |  |
| Ne pas autoriser les communications non sécurisées.                                                                                                    |  |
| Autoriser les communications non sécurisées si aucune connexion sécurisée ne<br>peut être établie.                                                                                                    |  |
| Utilisez cette option si votre réseau comporte des ordinateurs qui ne prennent pas en<br>charge IPsec ou qui ont une configuration IPsec incompatible. L'autorisation d'une<br>communication non sécurisée peut exposer votre réseau à des risques pour la sécurité. |  |
| Sur un ordinateur équipé de Windows Vista ou une version plus récente de<br>Windows, cette option permet l'envoi d'une communication non sécurisée chaque<br>fois qu'une connexion sécurisée ne peut pas être établie.                                               |  |
| Sur un ordinateur Windows 2000, Windows XP ou Windows 2003, cette option<br>permet l'envoi de communications non sécurisées uniquement lorsque l'ordinateur<br>distant ne prend pas en charge IPsec.                                                                 |  |
| < Précédent Suivant > Annuler                                                                                                    |  |

#### - Nous cliquons directement sur « Suivant » :

| Assistant Action de filtrage                                                                                                    | ×   |
|----------------------------------------------------------------------------------------------------|-----|
| Sécurité du trafic IP<br>Spécifiez une méthode de sécurité pour le trafic IP. Pour ajouter plusieurs<br>méthodes de sécurité, modifiez l'action de filtrage après avoir terminé l'Assistant. |     |
| Cette action de filtrage nécessite au moins une méthode de sécurité pour le trafic IP.                                                                                                    |     |
| <ul> <li>Intégrité et chiffrement<br/>Les données seront chiffrées, authentifiées et non modifiées.</li> </ul>                                                                               |     |
| <ul> <li>Intégrité uniquement</li> <li>Les données seront authentifiées et non modifiées, mais ne seront pas chiffrées.</li> </ul>                                                           |     |
| Personnalisée     Paramètres                                                                                                    |     |
| < Précédent Suivant > Annu                                                                                                    | ler |

- Nous cliquons directement sur « Terminer » :

| ETTORI Bastien | BTS SIO 2 <sup>ème</sup> année |
|----------------|--------------------------------|
| 08 avril 2016  | Année scolaire : 2015/2016     |
| Option : SISR  | Version 1.0                    |

| Assistant Action de filtrage |                                                                                                    |
|------------------------------|----------------------------------------------------------------------------------------------------|
| -2                           | Fin de l'Assistant Action de<br>filtrage de sécurité IP                                                                             |
|                              | Vous avez terminé l'exécution de l'Assistant Action de filtrage<br>de sécurité IP.                                                  |
|                              | Pour modifier l'action du filtre maintenant, sélectionnez la<br>case à cocher Modifier les propriétés puis cliquez sur<br>Terminer. |
|                              | Modifier les propriétés                                                                                                    |
|                              | Pour fermer cet Assistant, cliquez sur Terminer.                                                                                    |
|                              | < Précédent Terminer Annuler                                                                                                    |

- Nous sélectionnons l'action et cliquons sur « Suivant » :

| Assistant Règle de sécurité                                                         |                                                                                                  | <b>—</b>                                          |
|-------------------------------------------------------------------------------------|--------------------------------------------------------------------------------------------------|---------------------------------------------------|
| Action de filtrage<br>Sélectionner l'action de                                      | e filtrage pour cette règle de sécurité.                                                         |                                                   |
| Si aucune action de filtr<br>créer une nouvelle. Sél<br>filtrage en utilisant cette | rage ne correspond à vos besoins, cliq<br>ectionnez Utiliser l'Assistant Ajout pour<br>e action. | juez sur Ajouter pour en<br>r créer une action de |
| Actions de filtrage :                                                               |                                                                                                  | Viliser l'Assistant Ajout                         |
| Nom                                                                                 | Description                                                                                      | Ajouter                                           |
| Action 1                                                                            |                                                                                                  | Modifier<br>Supprimer                             |
|                                                                                     | < Précédent                                                                                      | Suivant > Annuler                                 |

| ETTORI Bastien | BTS SIO 2 <sup>ème</sup> année |
|----------------|--------------------------------|
| 08 avril 2016  | Année scolaire : 2015/2016     |
| Option : SISR  | Version 1.0                    |

 Ensuite, nous cliquons sur « Utiliser cette chaîne pour protéger l'échange de clés », nous donnons un nom à la chaîne pour une clé pré-partagée et cliquons sur « Suivant » :

| Assistant Règle de sécurité                                                                                                    | ×   |  |
|----------------------------------------------------------------------------------------------------|-----|--|
| Méthode d'authentification<br>Pour ajouter plusieurs méthodes d'authentification, modifiez la règle de sécurité<br>après avoir terminé l'exécution de l'Assistant. |     |  |
| Définissez la méthode d'authentification initiale pour cette règle de sécurité :                                                                                   |     |  |
| Authentification Active Directory par défaut (protocole Kerberos v.5)                                                                                              |     |  |
| Utiliser un certificat émis par cette autorité de certification :                                                                                                  |     |  |
| Parcourir                                                                                                    |     |  |
| Exclure le nom de l'autorité de certification de la requête de certificat                                                                                          |     |  |
| Activer le certificat vers le mappage de compte                                                                                                    |     |  |
| Ottiliser cette chaîne pour protéger l'échange de clés (clé pré-partagée) :                                                                                        |     |  |
| LPASRSI *                                                                                                    |     |  |
|                                                                                                    |     |  |
| < Précédent Suivant > Annu                                                                                                    | ler |  |

- Nous cliquons directement sur « Terminer » :

| ETTORI Bastien | BTS SIO 2 <sup>ème</sup> année |
|----------------|--------------------------------|
| 08 avril 2016  | Année scolaire : 2015/2016     |
| Option : SISR  | Version 1.0                    |

| Assistant Règle de sécurité | <b>•</b>                                                                                                    |  |
|-----------------------------|----------------------------------------------------------------------------------------------------|--|
|                             | Fin de l'Assistant Règle de<br>sécurité                                                                                                  |  |
| •                           | Vous avez terminé de spécifier les propriétés pour votre<br>nouvelle règle.                                                              |  |
|                             | Pour modifier vos règles de sécurité maintenant, sélectionnez<br>la case à cocher Modifier les propriétés, puis cliquez sur<br>Terminer. |  |
|                             | Modifier les propriétés                                                                                                    |  |
|                             | Pour fermer cet Assistant, cliquez sur Terminer.                                                                                         |  |
|                             | < Précédent Terminer Annuler                                                                                                    |  |

- Nous cliquons directement sur « **OK** » :

| Propriétés de : DemoIPsec | :                         | -?                   | ×               |
|---------------------------|---------------------------|----------------------|-----------------|
| Règles Général            |                           |                      |                 |
| Règles de séc<br>distants | curité pour communiquer a | vec des ordinateurs  | 1               |
| Règles de sécurité IP :   |                           |                      |                 |
| Liste de filtres IP       | Action de filtrage        | Méthodes d'a         | Poi             |
| Filtre 1                  | Action1                   | Clé pré-partagée     | Au              |
| Oynamique>                | Réponse par défaut        | Kerberos             | <a< td=""></a<> |
| •                         | III                       |                      | 4               |
| Ajouter Modif             | ier Supprimer             | Utiliser l'Assistant | t Ajout         |
|                           |                           | OK Anr               | nuler           |

| ETTORI Bastien | BTS SIO 2 <sup>ème</sup> année |
|----------------|--------------------------------|
| 08 avril 2016  | Année scolaire : 2015/2016     |
| Option : SISR  | Version 1.0                    |

 Ensuite, nous sélectionnons « Stratégie de sécurité IP sur ordinateur local » à la « Racine de la console », faisons un clic droit sur la stratégie de sécurité IP créée et cliquons sur « Attribuer » :

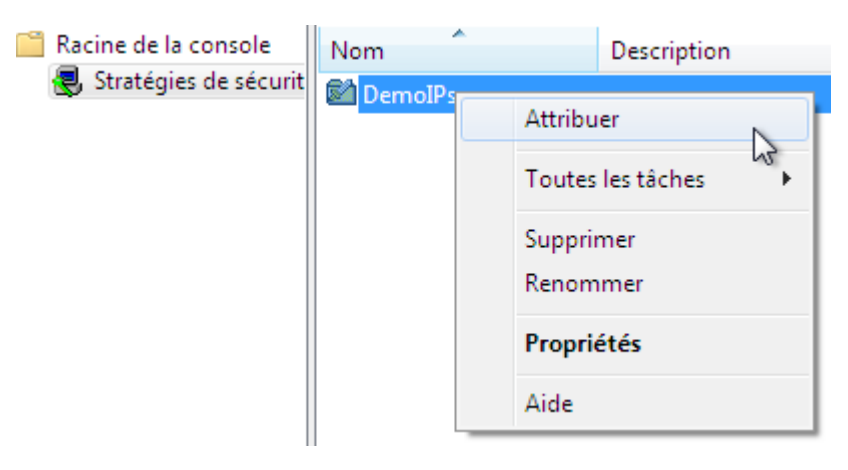

Nous constatons que cette stratégie a bien été attribuée et devons enregistrer les paramètres de la console :

| Racine de la console  | Nom         | Description | Stratégie attribuée |
|-----------------------|-------------|-------------|---------------------|
| Stratégies de sécurit | 🖾 DemoIPsec |             | Oui                 |

Maintenant, nous nous rendons sur la seconde machine où nous n'avons pas encore mis en place la procédure du réseau **VPN** et testons la communication de la première machine en tapant son adresse IP avec la commande « **ping** » :

| C:\Windows\system32\cmd.exe                                                                                                    |
|----------------------------------------------------------------------------------------------------|
| Microsoft Windows [version 6.1.7600]<br>Copyright (c) 2009 Microsoft Corporation. Tous droits réservés.                                                                                                    |
| C:\Users\ettori>ping 192.168.123.202                                                                                                    |
| Envoi d'une requête 'Ping' 192.168.123.202 avec 32 octets de données :<br>Délai d'attente de la demande dépassé.<br>Délai d'attente de la demande dépassé.<br>Délai d'attente de la demande dépassé.<br>Délai d'attente de la demande dépassé. |
| Statistiques Ping pour 192.168.123.202:<br>Paquets : envoyés = 4, reçus = 0, perdus = 4 (perte 100%),                                                                                                    |
| C:\Users\ettori>                                                                                                    |

Nous constatons que les 2 machines ne communiquent pas entre elles.

- Donc, maintenant, nous devons réaliser la même procédure sur le deuxième poste.

#### V) <u>Conclusion</u>

-

En conclusion, nous pouvons dire que le **Réseau VPN Poste à poste** est mis en place car les 2 ordinateurs se situent sur un réseau privé et permet donc la sécurisation des échanges entre les machines.